## การ Upload ข้อมูลลงฐานข้อมูลสารสนเทศท้องถิ่นบนอินเทอร์เน็ต http://pulinet.thailis.or.th/localpulinet/login/

ใส่ login / password จะปรากฏหน้าจอดังนี้

| Мыл     Нант       1     ประเทศใหล่ารือไฟ     Delete/Edit/Actionationa (3)       2     ประเทศใหล่ารอางระธาตุหนม     Delete/Edit/Actionationa (3)       3     ติดาแอก     Delete/Edit/Actionationa (3)       4     บุญมิงประเทศ     Delete/Edit/Actionationa (3)       5     บุญมิงประเทศ     Delete/Edit/Actionationa (3)       6     กระธิบริวามระยังสิน     Delete/Edit/Actionationa (3)       6     กระธิบริวามระยังสิน     Delete/Edit/Actionationa (3)       7     ปฏะชิวามระยังสิน     Delete/Edit/Actionationa (3)       8     wattabio จานรักสิ     Delete/Edit/Actionationa (3)       9     การจะเข้าวามระยังสิน     Delete/Edit/Actionationa (3)       9     การจะเข้าวามระยังสิน     Delete/Edit/Actionationa (3)       10     ขุญขามแห่งชาติบริการกรง     Delete/Edit/Actionationa (3)       12     ขุญขามแห่งชาติบริการกรง     Delete/Edit/Actionationa (3)       13     ขุญขามแห่งชาติบริการกรง     Delete/Edit/Actionationa (3)       14     ขุญขามแห่งชาติบริการกรง     Delete/Edit/Actionationa (3)       15     ขุญขามแห่งชาติบริการกรง     Delete/Edit/Actionationa (3)       16     ขุญขาม                                                                                                    | No.     Title       ประเทณีใหลเรือไฟ     1       2     ประเทณีใหล่เรือไฟ       3     สิดาแอก       4     บุญญิงไฟประเทณชีมอย่างคมอีสาน       5     หลุดหมาดการพระสาดุพระม | Managrment<br>Delete/Edit/vie.y8wfiwax (3)<br>Delete/Edit/vie.y6wfiwas (0) |
|----------------------------------------------------------------------------------------------------|----------------------------------------------------------------------------------------------------|----------------------------------------------------------------------------|
| No.     Title     Managround       1     ประเทณีปาละโปฟ     Delete/Edit/New/artice.00       3     สิคาแอก     Delete/Edit/New/artice.00       3     สิคาแอก     Delete/Edit/New/artice.00       4     บุญชังให้ประเทณีขอน่อยอัสาน     Delete/Edit/New/artice.00       5     บุญชังให้ประเทณีขอน่อยอัสาน     Delete/Edit/New/artice.00       6     การสัมชัวและก่องชัวอุมิปัญญาชาวอิสาน     Delete/Edit/New/artice.00       7     บุญชัวเประจับเดิม     Delete/Edit/New/artice.00       8     พายเปลือง สามรัสม     Delete/Edit/New/artice.00       9     การสะบร้ามและก่องชัวอุมิปัญญาชาวอิสาน     Delete/Edit/New/artice.00       10     จายสามแห่งชางลิการและ     Delete/Edit/New/artice.00       11     จายสามแห่งชางลิการและ     Delete/Edit/New/artice.00       12     จายสามแห่งชางลิการและ     Delete/Edit/New/artice.00       13     จายสามแห่งชางลิการและ     Delete/Edit/New/artice.00       14     จายสามแห่งชางลิการและ     Delete/Edit/New/artice.00       13     จายสามแห่งชางลิการและ     Delete/Edit/New/artice.00       14     จายสามแห่งชางลิการและ     Delete/Edit/New/artice.00       15 </th <th>No.     Title       1     ประเพณีไหลเรือไฟ       2     ประเพณีไหลเรือไฟ       3     สืดาแอก       4     บุญชิงไฟประเพณีขอยโผลนอิสาน       5     เรือกระเพณีขอยโผลนอิสาน</th> <th>Managr ment<br/>Delete/Edit/Vic ฟอัพโหลด (3)<br/>Delete/Edit/View/องโหลด (0)</th>                                                                                                    | No.     Title       1     ประเพณีไหลเรือไฟ       2     ประเพณีไหลเรือไฟ       3     สืดาแอก       4     บุญชิงไฟประเพณีขอยโผลนอิสาน       5     เรือกระเพณีขอยโผลนอิสาน   | Managr ment<br>Delete/Edit/Vic ฟอัพโหลด (3)<br>Delete/Edit/View/องโหลด (0) |
| 1     ประเทณีใหล่าวไฟ     Delete/EditViet/Bolinas (3)       2     ประเทณีใหล่าวไฟ     Delete/EditViet/Bolinas (0)       2     ประเทณีใหล่าวไฟ     Delete/EditViet/Bolinas (0)       4     uglisihitstanchostropilitugurstram     Delete/EditViet/Bolinas (0)       5     uguestinas (0)     Delete/EditViet/Bolinas (0)       6     การสะเห็สมแล้วครับอุมปัญญาราวสีสาม     Delete/EditViet/Bolinas (0)       7     uguisinascriptionacriptional     Delete/EditViet/Bolinas (0)       8     wautibas anglesin     Delete/EditViet/Bolinas (0)       9     การสะเหล่าสีมารกรวม     Delete/EditViet/Bolinas (0)       9     การสะเหล่าสีมารกรวม     Delete/EditViet/Bolinas (0)       9     การสะเหล่าสีมารกรวม     Delete/EditViet/Bolinas (0)       10     อุทยานแห่งสารสิญเลนะก     Delete/EditViet/Bolinas (0)       11     อุทยานแห่งสารสิญเลนะก     Delete/EditViet/Bolinas (0)       12     อุทยานแห่งสารสิญเกม     Delete/EditViet/Bolinas (0)       13     อุทยานแห่งสารสิญเกม     Delete/EditViet/Bolinas (0)       14     อุทยานแห่งสารสิญเกม     Delete/EditViet/Bolinas (0)       18     อุทยานแห่งสารสิมเมราสิมากรไม่มีราเลน <td< td=""><td>1 ประเทสโหลริอไฟ<br/>2 ประเทสโหลริอไฟ<br/>3 ผีตาแขก<br/>4 บุญบิงไฟประเทสโชอนเตนอีสาน<br/>5 เรษอาชาวก</td><td>Delete/Edit/∨iew/อัพไหลด (3)<br/>Delete/Edit/∨iew/อางโนลด (0)</td></td<>                                                                                                    | 1 ประเทสโหลริอไฟ<br>2 ประเทสโหลริอไฟ<br>3 ผีตาแขก<br>4 บุญบิงไฟประเทสโชอนเตนอีสาน<br>5 เรษอาชาวก                                                                          | Delete/Edit/∨iew/อัพไหลด (3)<br>Delete/Edit/∨iew/อางโนลด (0)               |
| 2     ประเพณีมลึการหระราฐหมม     Delete/Edit/Vew/Shilaa (0)       3     ผิคาแอก     Delete/Edit/Vew/Shilaa (0)       4     บุญี่เป็าประเพณีขอะโลยสอสาม     Delete/Edit/Vew/Shilaa (0)       5     บุญเละเทรล     Delete/Edit/Vew/Shilaa (0)       6     กระสิมร้ามและก่องร้าวภูมิปัญญามาวิสาน     Delete/Edit/Vew/Shilaa (0)       7     บุญว่าประจับสืม     Delete/Edit/Vew/Shilaa (0)       8     wuxulãos anzără     Delete/Edit/Vew/Shilaa (0)       9     การสะสัมร้ามและก้องร้าวภูมิปัญญามาวิสาน     Delete/Edit/Vew/Shilaa (0)       10     อุทยามแห่งชาติอุกสมส์     Delete/Edit/Vew/Shilaa (0)       11     ฤทยามแห่งชาติอุกสมล     Delete/Edit/Vew/Shilaa (0)       12     อุทยามแห่งชาติอุกสมล     Delete/Edit/Vew/Shilaa (0)       13     ฤทยามแห่งชาติอุกสมล     Delete/Edit/Vew/Shilaa (0)       14     อุทยามแห่งชาติอุกสมล     Delete/Edit/Vew/Shilaa (0)       15     อุทยามแห่งชาติอุกสมล     Delete/Edit/Vew/Shilaa (0)       16     อุทยามแห่งชาติอุกสมล     Delete/Edit/Vew/Shilaa (0)       18     หอก สิลปร้านกานที่ไม่มีหลาย     Delete/Edit/Vew/Shilaa (0)       18     หอก สลปร้านกานต์ไม่มีหลาย    Delete/Edit/Vew                                                                                                    | 2 ประเพณีแม้สถารพระธาลุทนม<br>3 เร็ตนอก<br>4 บุญบิงไฟประเพณีของปนคนอีสาน<br>- กลุณาหารกร                                                                                  | Delete/Edit/View/andwae (0)                                                |
| 3 ติภายก Delete/Edit/Vew/Shihaa (0)   4 บุญบิงไฟม่ระเพลีสอะไมลเมือสาน Delete/Edit/Vew/Shihaa (0)   5 บุญบิงไฟม่ระเพลีสอะไมลเมือสาน Delete/Edit/Vew/Shihaa (0)   6 กระชิมรามะส่องรักอุมิปัญญาชาวอิสาน Delete/Edit/Vew/Shihaa (0)   7 บุญบิงไฟม่ระเพลีสอะไม่สมมัด Delete/Edit/Vew/Shihaa (0)   8 หมะแล้อง จายรัศมี Delete/Edit/Vew/Shihaa (0)   9 กระสะสมที่แน่องพิธมุ่ไทย Delete/Edit/Vew/Shihaa (0)   10 อุยามแห่งชาติบุทมาม Delete/Edit/Vew/Shihaa (0)   11 อุยามแห่งชาติบุทมาม Delete/Edit/Vew/Shihaa (0)   12 อุยามแห่งชาติบุทมาม Delete/Edit/Vew/Shihaa (0)   13 อุยามแห่งชาติบุทมาม Delete/Edit/Vew/Shihaa (0)   14 อุยามแห่งชาติบุทมาม Delete/Edit/Vew/Shihaa (0)   15 อุยามแห่งชาติบุทมาม Delete/Edit/Vew/Shihaa (0)   14 อุยามแห่งชาติบุทมาม Delete/Edit/Vew/Shihaa (0)   15 อุยามแห่งชาติบุทมาม Delete/Edit/Vew/Shihaa (0)   16 อุยามแห่งชาติบุทมาม Delete/Edit/Vew/Shihaa (0)   17 อุยามแห่งชาติบุทมามไม่มีในสานอย Delete/Edit/Vew/Shihaa (0)   18 หอติบุตนามที่มาม Delete/Edit/Vew/Shihaa (0)   19 ควมเป็นงสมุยะเป็น Delete/Edit/Vew/Shihaa (0)   10 หอต                                                                                                    | 3 ผีดาแฮก<br>4 บุญบั้งไฟประเพณีชอฝนคนอีสาน<br>5 มอมพระการ                                                                                                    |                                                                            |
| 4     บุญนิราเพละเหลือสาน     Delete/Edit/vew/Situsa (0)       5     บุญนิราเพล     Delete/Edit/vew/Situsa (0)       6     กระสันร้าวและก่องรักวอุมิปัญญาชาวอิสาน     Delete/Edit/vew/Situsa (0)       7     บุญชิวามระสับสัน     Delete/Edit/vew/Situsa (0)       8     พายะเมือง สายรัศสี     Delete/Edit/vew/Situsa (0)       9     การระสับส้วาและก่องรักวอุมิปัญญาชาวอิสาน     Delete/Edit/vew/Situsa (0)       10     อุกยานแห่งชาติมาสันราม     Delete/Edit/vew/Situsa (0)       11     อุทยานแห่งชาติมาสนา     Delete/Edit/vew/Situsa (0)       12     อุทยานแห่งชาติมาสนา     Delete/Edit/vew/Situsa (0)       13     อุทยานแห่งชาติมุแลนก     Delete/Edit/vew/Situsa (0)       14     อุทยานแห่งชาติมุแลนก     Delete/Edit/vew/Situsa (0)       15     อุทยานแห่งชาติมุกะล     Delete/Edit/vew/Situsa (0)       16     อุทยานแห่งชาติมุกะล     Delete/Edit/vew/Situsa (0)       18     พมดสิ่งสิมธิตภามส์นาส์ไปม่ระคางสัน     Delete/Edit/vew/Situsa (0)       19     ศายแนนะเช็ง     Delete/Edit/vew/Situsa (0)       10     ควยานเช็งชางอิมาสนาส์ไปม่ระคางอิมานะ     Councourt       10     ควยานเช็งชางอิมานะ     Situs 6                                                                                                    | 4 บุญบังไฟประเพณีขอฝนคนอีสาน<br>5 เวลเซนเซนเชว                                                                                                    | Delete/Edit/∨iew/อัพไหลด (0)                                               |
| รับมูมยะเทรล     Delete/Edit/Vew/Shitma (0)       6     กระสิมาและต่องรักภูมิปัญญาธาวอิสาม     Delete/Edit/Vew/Shitma (0)       6     กระสิมาและต่องรักมูมิ     Delete/Edit/Vew/Shitma (0)       8     มายเมือง สามรัคมี     Delete/Edit/Vew/Shitma (0)       9     การสะเล่มคืน มิธงห้อนมีไข     Delete/Edit/Vew/Shitma (0)       10     ฤขามแห่งชาติการกอง     Delete/Edit/Vew/Shitma (0)       11     ฤขามแห่งชาติการกอง     Delete/Edit/Vew/Shitma (0)       12     ฤขามแห่งชาติการกอง     Delete/Edit/Vew/Shitma (0)       13     ฤขามแห่งชาติการกอง     Delete/Edit/Vew/Shitma (0)       14     ฤขามแห่งชาติการกอง     Delete/Edit/Vew/Shitma (0)       13     ฤขามแห่งชาติการกอง     Delete/Edit/Vew/Shitma (0)       14     ฤขามแห่งชาติการกอง     Delete/Edit/Vew/Shitma (0)       16     ฤขามแห่งชาติการกอง     Delete/Edit/Vew/Shitma (0)       18     หมอสำคลปะคืมบ้านก็ไม่มีวินอาน     Delete/Edit/Vew/Shitma (0)       18     หมอสำคลปะคืมบ้านก็ไม่มีวินอาน     Delete/Edit/Vew/Shitma (0)       19     คามบ้านก็ไม่มีวินอาน     Delete/Edit/Vew/Shitma (0)       20     หมอสำคลปะคืมบ้านก็ไม่มีวินอาน     Delete/Edit/Vew/Shitma (0)                                                                                                    | E A LO LA INL AND C                                                                                                    | Delete/Edit/√iew/อัพไหลด (0)                                               |
| 6     การสับม้าวและก่องมีวอยู่มีปฐญาชาวอีสาน     Delete/Edit/Vew/Bit/Isaa (0)       7     บุญช้าวประดับสิน     Delete/Edit/Vew/Bit/Isaa (0)       8     หมะแม้อง สายวัคมี     Delete/Edit/Vew/Bit/Isaa (0)       9     การสะสัมชิ้นเมืองห้องผู้ไทย     Delete/Edit/Vew/Bit/Isaa (0)       10     อุทยานแห่งชาติปาหนาม     Delete/Edit/Vew/Bit/Isaa (0)       11     อุทยานแห่งชาติปาหนาม     Delete/Edit/Vew/Bit/Isaa (0)       12     อุทยานแห่งชาติบุณาผล     Delete/Edit/Vew/Bit/Isaa (0)       12     อุทยานแห่งชาติบุณาผล     Delete/Edit/Vew/Bit/Isaa (0)       13     อุทยานแห่งชาติบุณาผล     Delete/Edit/Vew/Bit/Isaa (0)       14     อุทยานแห่งชาติบุณาผล     Delete/Edit/Vew/Bit/Isaa (0)       15     อุทยานแห่งชาติบุณาหลีก     Delete/Edit/Vew/Bit/Isaa (0)       16     อุทยานแห่งชาติบุณาหลีก     Delete/Edit/Vew/Bit/Isaa (0)       17     อุทยานแห่งชาติบุณาหลีก     Delete/Edit/Vew/Bit/Isaa (0)       18     หลอก สิลปะห็นบ้าที่ไม่มีหลอบกร้องมานอบ     Delete/Edit/Vew/Bit/Isaa (0)       18     หลอก สิลปะห็นบ้าที่ไม่มีหลอบกร้องมานอบ     Delete/Edit/Vew/Bit/Isaa (0)       19     ควมะนินาสายหลอบกร้องมานอบ     Delete/Edit/Vew/Bit/Isaa (0)                                                                                                    | о цереским                                                                                                    | Delete/Edit/∨iew/อัพไหลด (0) =                                             |
| / いないのようないのよい しつとにないのよいのよいのよいのよいのよいのよいのよいのよいのよいのよいのよいのよいのよい                                                                                                    | 6 กระดับข่าวและก่องข้าวภูมิปัญญาชาวอีสาน                                                                                                    | Delete/Edit/View/อัพไหลด (0)                                               |
| 8     พายเปลอง สายรหม     Delete/Edit/Vew/Shitma (0)       9     การสะเล่มชื่นเมืองสิงญักษอ (0)     Delete/Edit/Vew/Shitma (0)       10     อุทยานแห่งชาติอากษอ (0)     Delete/Edit/Vew/Shitma (0)       11     อุทยานแห่งชาติอากษอ (0)     Delete/Edit/Vew/Shitma (0)       12     อุทยานแห่งชาติอากษอ (0)     Delete/Edit/Vew/Shitma (0)       13     อุทยานแห่งชาติอาโตะ     Delete/Edit/Vew/Shitma (0)       14     อุทยานแห่งชาติอุกะคล     Delete/Edit/Vew/Shitma (0)       15     อุทยานแห่งชาติอุกะคล     Delete/Edit/Vew/Shitma (0)       16     อุทยานแห่งชาติอุกะคล     Delete/Edit/Vew/Shitma (0)       18     พะอล่า สิงปะตินบารที่ไม่มีวินอาย     Delete/Edit/Vew/Shitma (0)       19     ควมานที่มารติปะตินบารที่ไม่มีวินอาย     Delete/Edit/Vew/Shitma (0)       18     พะอล่า สิงปะตินบารที่ไม่มีวินอาย     Delete/Edit/Vew/Shitma (0)       19     ควมานกินารของการติอนและเต็ง     Delete/Edit/Vew/Shitma (0)       20     ท่าไปเป็นชื่อย่างของการติอนและเต็ง     Delete/Edit/Vew/Shitma (0)       21     ท่าไปเป็นชื่อย่างของการติอนและเต็ง     Delete/Edit/Vew/Shitma (0)       22     ท่าไปเป็นชื่อย่างของการติอนและเต็ง     Delete/Edit/Vew/Shitma (0)                                                                                                    | / บุญชาวประดับดีน                                                                                                    | Delete/Edit/View/อัพไหลด (0)                                               |
| ๑     การสะเลนหน่งอางอนยู่ เทย     Delete/Edit/Vew/Shitma (0)       10     อุทยานแห่งราดิบารกล     Delete/Edit/Vew/Shitma (0)       11     อุทยานแห่งราดิบารกล     Delete/Edit/Vew/Shitma (0)       12     อุทยานแห่งราดิบารกล     Delete/Edit/Vew/Shitma (0)       13     อุทยานแห่งราดิบารกล     Delete/Edit/Vew/Shitma (0)       14     อุทยานแห่งราดิบารกล     Delete/Edit/Vew/Shitma (0)       15     อุทยานแห่งราดิบารกล     Delete/Edit/Vew/Shitma (0)       16     อุทยานแห่งราดิบารกล     Delete/Edit/Vew/Shitma (0)       18     อุทยานแห่งราดิบารกล     Delete/Edit/Vew/Shitma (0)       19     ความแห่งราดิบารกล     Delete/Edit/Vew/Shitma (0)       18     หมดสำคิลปรก็นบามที่ไม่มีวินคาย     Delete/Edit/Vew/Shitma (0)       19     ความเป็นกรองการกิยนเละเจ็ง     Delete/Edit/Vew/Shitma (0)       20     ทำไม่มีเรียงว่าปราชก้างสนอบบบบาก     Peter/Edit/Vew/Shitma (0)       20     ทำไม่มีเสียงว่าปราชก้างสนอบบบบาก     Peter/Edit/Vew/Shitma (0)       20     ทำไม่มีเสียงว่าปราชก้างสนอบบบบาก     Peter/Edit/Vew/Shitma (0)       20     ทำไม่มีเสียงว่าปราชก้างสนอบบบบบาก     Peter/Edit/Vew/Shitma (0)       21     คายกบบบาก <td>ช นายเบลอง ฉายริศมี</td> <td>Delete/Edit/View/อัพโหลด (0)</td>                                                                                                    | ช นายเบลอง ฉายริศมี                                                                                                    | Delete/Edit/View/อัพโหลด (0)                                               |
| เบ     อุยสามแห่งรามสามารรม     Delete/Edit/Vew/Sivitas (0)       1     อุยสามแห่งรามสิญาสมอา     Delete/Edit/Vew/Sivitas (0)       12     อุยสามแห่งรามสิญาสมอา     Delete/Edit/Vew/Sivitas (0)       13     อุยสามแห่งรามสิญาสมอา     Delete/Edit/Vew/Sivitas (0)       14     อุยสามแห่งรามสิญาสมอา     Delete/Edit/Vew/Sivitas (0)       15     อุยสามแห่งรามสิญาสมอา     Delete/Edit/Vew/Sivitas (0)       16     อุยสามแห่งรามสิญสามส     Delete/Edit/Vew/Sivitas (0)       17     อุยสามแห่งรามสิญสามส     Delete/Edit/Vew/Sivitas (0)       18     หมลดำ สิมปะสินว่าหน้าที่ไม่มีวิยายา     Delete/Edit/Vew/Sivitas (0)       19     ควมเป็นเราของการภิยและเจ็ง     Delete/Edit/Vew/Sivitas (0)       20     หร้ามสิมเป็นเราของการภิยและเจ็ง     Delete/Edit/Vew/Sivitas (0)       20     หร้ามาระงากรภิยและเจ็ง     Delete/Edit/Vew/Sivitas (0)       20     หร้ามสิมเป็นเราของการภิยและเจ็ง     Delete/Edit/Vew/Sivitas (0)       20     หร้ามสิมเป็นเราของการภิยและเจ็ง     Delete/Edit/Vew/Sivitas (0)       21     อุสสานการการภิยและเจ็ง     Delete/Edit/Vew/Sivitas (0)       22     หร้ามสิมารงการภิยและเจ้ง     Delete/Edit/Vew/Sivitas (0)       23 </td <td>9 การละเลนพินเมืองพ้อนผู้เทย<br/>10 การละเลนพินเมืองพ้อนผู้เทย</td> <td>Delete/Edit/View/อัพโหลด (0)</td>                                                                                                    | 9 การละเลนพินเมืองพ้อนผู้เทย<br>10 การละเลนพินเมืองพ้อนผู้เทย                                                                                                    | Delete/Edit/View/อัพโหลด (0)                                               |
| เกมหระมายเกราะเอง     Delete/Edit/Vew/Xe/Inaa (0)       12     อุทยานแห่งชาติภูมาแลา     Delete/Edit/Vew/Xe/Inaa (0)       13     อุทยานแห่งชาติภูมาแลา     Delete/Edit/Vew/Xe/Inaa (0)       14     อุทยานแห่งชาติภูมาแล     Delete/Edit/Vew/Xe/Inaa (0)       15     อุทยานแห่งชาติภูมาแล     Delete/Edit/Vew/Xe/Inaa (0)       16     อุทยานแห่งชาติภูมาแล     Delete/Edit/Vew/Xe/Inaa (0)       17     อุทยานแห่งชาติภูมาแล     Delete/Edit/Vew/Xe/Inaa (0)       18     หมดกิ สินธ์ กิสัมบาทโม่มีวินตาย     Delete/Edit/Vew/Xe/Inaa (0)       19     ความเป็นสายองการห้อนและเชื่อ     Delete/Edit/Vew/Xe/Inaa (0)       20     หมดกิ สินธ์ กิสัมอารงองการห้อนและเชื่อ     Delete/Edit/Vew/Xe/Inaa (0)       20     หมดกิ สินธ์ กิสวามรองการห้อนและเชื่อ     Delete/Edit/Vew/Xe/Inaa (0)       20     หมดกิ สินธ์ กิสวามรองการห้อนและเชื่อ     Delete/Edit/Vew/Xe/Inaa (0)       21     หมดกิ สินธ์ กิสวามรองการห้อนและเชื่อ     Delete/Edit/Vew/Xe/Inaa (0)       22     หมดกิ สินธ์ กิสวองการห้อนสองบการคองการคองการคอ                                                                                                    | 10 อุทยานแหงชาดบาหนงาม<br>11                                                                                                    | Delete/Edit/View/awitkag (0)                                               |
| 12 อุปสามแห่งราชิการโลน Delete/Edit/Vew/อันโหลด (0)   13 อุปสามแห่งราชิการโลน Delete/Edit/Vew/อันโหลด (0)   14 อุปสามแห่งราชิการโลน Delete/Edit/Vew/อันโหลด (0)   15 อุปสามแห่งราชิกุรกม Delete/Edit/Vew/อันโหลด (0)   16 อุปสามแห่งราชิกุรกม Delete/Edit/Vew/อันโหลด (0)   18 หมอลำ สิลปะพื้นบ้านที่ไม่มีวินอาย Delete/Edit/Vew/อันโหลด (0)   19 ความเป็นราชอาการชิมและเช็ง Delete/Edit/Vew/อันโหลด (0)   20 ห่วไปรับริยากราชสินประสินบ้านที่ไม่มีวินอาย Delete/Edit/Vew/อันโหลด (0)   20 ห่วไปรับริยากราชสินประสินบ้านที่ไม่มีวินอาย Delete/Edit/Vew/อันโหลด (0)   20 ห่วไปรับริยากราชสินประสินบ้านที่ไม่มีวินอาย Delete/Edit/Vew/อันโหลด (0)   20 ห่วไปรับริยากราชสินประสินบ้านที่ไม่มีวินอาย Delete/Edit/Vew/อันโหลด (0)   20 ห่วไปรับริยากราชสินประสินบบาม Delete/Edit/Vew/อันโหลด (0)   21 ห่วไปรับริยากราชสินประสินบกราชสินประสินบบาม Delete/Edit/Vew/อันโหลด (0)   22 ห่วไปรับริยากราชสินประสินบบาม Delete/Edit/Vew/อันโหลด (0)   23 ห่วไปรับริยากราชสินประสินบาม อุปสินประสินบาม   24 ห่วไปรับริยากราราชสินประสินบาม อุปสีนประสินบาม   25 ห่วไปรับริยากราราชสินประสินบาม อุปสีนประสินประสินบาม   26 ห่วไปรับริยากราราชสินประสินบาม อุปสีนประสินประสิน                                                                                                    | 11 อุทยานแห่งชาติเทรทอง                                                                                                    | Delete/Edit/View/owithan (U)                                               |
| 13 ผู้เป็นเหลางสารอิสุลาร   14 อายานแห่งชาติสูงการ   15 อายานแห่งชาติสูงการ   16 อายานแห่งชาติสูงการ   16 อายานแห่งชาติสูงการ   17 อายานแห่งชาติสูงการ   18 Hasan สิลปะสินบ้านที่ไม่มีวินดาย   18 Delete/Edit/Vew/อังโหลด (0)   18 หมดสา สิลปะสินบ้านที่ไม่มีวินดาย   19 ความเป็นกรองการสิงและเชื่อ   20 ทำไม่มีเรียงว่าปราสงกรวบนั้น   20 ทำไม่มีเรียงว่าปราสงกรวบนั้น   20 ทำไม่มีเรียงว่าปราสงกรวบนั้น   20 ทำไม่มีเรียงว่าปราสงกรวบนั้น   21 อายานส์ของสงน   22 เป็นของสงนี้ไปรายกรรรบนั้นของใน   23 เป็นเป็นสุดไปสงนักแต่ไป   24 เป็นของสงน   25 เป็นสงนักแต่ไป   26 เป็นสงนักแต่ไป   27 เป็นสงนักแต่ไป   28 เป็นสงนักแต่ไป   29 เป็นสงนักแต่ไป   20 เป็นสงนักแต่ไป   21 เป็นสงนักสงนักสงนักสงนักสงนักสงนักสงนักสงนั                                                                                                    | 12 อุทธานแหงธาติภูแลนตา                                                                                                    | Delete/Edit/View/SwTraw (0)                                                |
|                                                                                                    | 14 อาการแน่งเขาสิงสังการ                                                                                                    | Delete/Edit/View/BwTrag (0)                                                |
| 10 ถูกอากแห่งราติมูลกรด   10 ถูกอากแห่งราติมูลกรด   11 ถูกอากแห่งราติมูลกรด   12 ถูกอากแห่งราติมูลกรด   13 ความเป็นมารองการพิอและเช็ง   14 Delete/Edit/Vew/อันโหลด (0)   19 ความเป็นมารองการพิอและเช็ง   20 หว่าไปเป็นเรื่องการพิอและเช็ง   20 หว่าไปเป็นเรื่องการพิอและเช็ง   20 หว่าไปเป็นเรื่องการพิอและเช็ง   20 หว่าไปเป็นเรื่องการพิอและเช็ง   20 หว่าไปเป็นเรื่องการพิอและเช็ง   20 หว่าไปเป็นเรื่องการพิอและเช็ง   20 หว่าไปเป็นเรื่องการพิอและเช็ง   21 โป้นที่ไปร่างการพิอและเช็ง   22 หว่าไปเป็นเรื่องการพิอและเช็ง   23 หว่าไปเป็นเรื่องการพิอและเช็ง   24 โป้นที่ไป   25 เสียงการพิอและเช็ง   26 หร่าไป เรื่องการพอและเช็ง   27 เสียงการพอเล่าส่วงการพอและเช็ง   28 เสียงการพอเล่าส่งการพอเล่าส่งการพอเ                                                                                                    | 15 อายามแห่งรายผู้สุดทา                                                                                                    | Delete/Edit/(ew/5wTrae (0)                                                 |
|                                                                                                    | 16 อาหารแห่งชาติอยายล                                                                                                    | Delete/Edit/Jew/Switzee (0)                                                |
|                                                                                                    | 17 อาชาวแห่งชาติกเวเหล็ก                                                                                                    | Delete/Edit/(ew/5w1/wae (0)                                                |
| เกมาะเป็นมาของการพื่อนและเช็ง<br>อางามเป็นมาของการพื่อนและเช็ง<br>อางามเป็นมาของการพื่อนและเช็ง<br>อางามเป็นมาของการพื่อนและเช็ง<br>อางามเป็นมาของการพื่อนและเช็ง<br>อางามเของและค้องคุณ<br>อางามเของและค้องคุณ<br>อางามเของและค้องคุณ<br>อางามเของและค้องคุณ<br>อางามเของและค้องคุณ<br>อางามเของและค้องคุณ<br>อางามเของและค้องคุณ<br>อางามเของและค้องคุณ<br>อางามเของและค้องคุณ<br>อางามเของและค้องคุณ<br>อางามเของและค้องคุณ<br>อางามเของและค้องคุณ<br>อางามเของและค้องคุณ<br>อางามเของและค้องคุณ<br>อางามเของคุณ<br>อางามเของคุน<br>อางามเของคุน<br>อางามเของคุน<br>อางาม<br>อางามเของคุน<br>อางามเของคุน<br>อางามเข | 17 อุกอาหรางมาพรูดเราสา<br>18 หมออำเสือปะพื้นบ้านที่ไม่มีวันอาย                                                                                                    | Delete/Edit/view/Swima (0)                                                 |
| 20 หวินไม้มีเร็มอวิชาสิตร้องกัน<br>การเป็นส์แต่งอาการสายเรื่องกัน<br>การเป็นส์แต่งอาการการเกิดของกัน<br>การเป็นการเป็นการ<br>การเป็นการเป็นการเป็นการเป็นการเป็นการเป็นการเป็นการเป็นการเป็นการเป็นการเป็นการเป็นการเป็นการเป็นการเป็นการเป็นการเป็นการเป็นการเป็นการเป็นการเป็นการเป็นการเป็นการเป็นการเป็นการเป็นการเป็นการเป็นการเป็นการเป็นการเป็นการเป็นการเป็นการเ                                                                                                    | 19 ความเป็นมาของการฟ้อมและเพิ่ง                                                                                                    | Delete/Edit/(ew/5w1/wae (0)                                                |
| เกิม เนื้อหาให้<br>อัพโหลดไฟล์ (หรือแล้วคลิก กลับไปรายการ 1<br>1<br>อัพโหลดไฟล์ (หรือแล้วคลิก กลับไปรายการ 1<br>1                                                                                                    | 20 ทำในอื่มเรียกว่าปราชอโชาวบ้าน                                                                                                    | Delete/Edit/Jew/Sw[3xaa (0)                                                |
| เพิ่มเนื้อหาให้<br>อัพโหลดไฟล์เสร็ <u>่อแล้วอลิก กลับไปรวยการ</u><br>อัพโหลดไฟล์<br>ทับอัพโหลดไฟล์ที่ชื่อไฟล์มีเครื่องหมายพิเศษ                                                                                                    | คณาทางานขอบสต้องกัน<br>ชายงานห่องสนุดมหาวิทยาลัยส่วนกุมภาค (PULNET)                                                                                                    | อปูลล่าร่อนเทกท้องถิ่น<br>บนอนเกอร์นิต                                     |
| อัพโหลดไฟล์ Browse Upload                                                                                                    | <b>เพิ่มเนื้อหาให้</b><br>อัพโหลดไ                                                                                                    | ดูรายละเอียด<br>ฟล์เสร็ <u>มเล้วดลิก กลับไปรวยการ</u> 1                    |
|                                                                                                    | อัพโหลดไฟล์<br>ห้ามอัพโหลดไฟล์ที่ชื่อไฟล์                                                                                                    | Browse Upload<br>มีเครื่องหมายพิเศษ                                        |

- 1. คลิกเลือกที่ Browse เพื่อคันหาไฟล์ที่ต้องการ Upload
- เมื่อพบไฟล์ที่ต้องการแล้ว คลิกที่ Upload จะปรากฏรายชื่อไฟล์ แสดงว่าการ upload สำเร็จเรียบร้อย

√2 + € 100% + .:

- หากต้องการลบไฟล์สามารถคลิกที่คำสั่ง "ลบ" ระบบจะให้ยืนยันการลบ
- 4. คลิกที่ *"ดูรายละเอียด"* จะปรากฏหน้าจอแสดงผลรายละเอียดสารสนเทศ
- 5. คลิกที่ "**กลับไปรายการ"** จะกลับไปยังหน้าหลัก